## **Background Check Instructions**

PLEASE LET ALLI KNOW YOU SUBMITTED. This gets sent into the larger state system and there is no way for the state employee to know which site applications are from.

<image><text><text><section-header><text><text><text><text><text><text><text>

Direct link: https://delawarestateparks.quickapp.pro/

The first page you will encounter will have two buttons on it. Scroll down to the bottom of the page to the green "Next" button in the lower right corner. If you're resuming an application that you started, click on the blue "Resume Application" button.

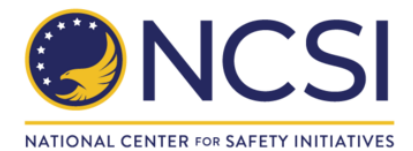

| Welcome                             | Applicant Information                                                          | Sign                                     | Thank You                            |  |
|-------------------------------------|--------------------------------------------------------------------------------|------------------------------------------|--------------------------------------|--|
| APPLICANT INF                       | 0                                                                              |                                          |                                      |  |
| TO AVOID DELAYS IN THE RETU         | JRN OF YOUR BACKGROUND SCREEN                                                  | ING RESULTS, PLEASE MAKE SURE YOU        | J:                                   |  |
| - Enter your full LEGAL name - D    | 00 NOT use nicknames or initials.                                              |                                          |                                      |  |
| - Double-check your entry for ac    | - Double-check your entry for accuracy before continuing with your submission. |                                          |                                      |  |
|                                     |                                                                                |                                          |                                      |  |
| Name *                              |                                                                                | DOB *                                    |                                      |  |
| First Middle                        | Last                                                                           |                                          |                                      |  |
| Please provide the name on your gov | ernment issued ID IF it differs from the                                       | SSN *                                    |                                      |  |
| Full LEGAL name provided above      |                                                                                |                                          |                                      |  |
| Eil*                                |                                                                                | To avoid delays: if you have Puerto Rico | address history, please provide your |  |
|                                     |                                                                                | Mother's maiden name.                    |                                      |  |
| Phone *                             |                                                                                |                                          |                                      |  |
|                                     |                                                                                |                                          |                                      |  |
|                                     |                                                                                |                                          |                                      |  |

On the main application page, fill out the information. Enter your full LEGAL name - DO NOT use nicknames or initials, as this will delay your test. Keep scrolling down to fill out the rest of the application.

You will be required to attach a copy of a government issued ID, such as a Driver's License or Passport. If you have trouble uploading a copy, we can help you with the application in the FAH office.

| REQUESTED DOCUMENT(S)                                                                                                    |      |
|----------------------------------------------------------------------------------------------------|------|
| IMPORTANT! READ BELOW BEFORE CONTINUING:                                                                                  |      |
| To prevent possible delays in the screening process, please attach a copy of an ID such as a Drivers License or Passport. |      |
| Uplead Fovernment Issued ID                                                                                               |      |
| ADDRESS HISTORY                                                                                                    |      |
| The application will accept only the two-letter state abbreviation in the ST field (ex. CO for Colorado).                 |      |
| CURRENT                                                                                                    |      |
| Domestic     O International                                                                                              |      |
| Street                                                                                                    |      |
| City   ST   Zip                                                                                                    |      |
|                                                                                                    |      |
| Back                                                                                                    | Next |

Submit your current address and then click the green "Next" button.

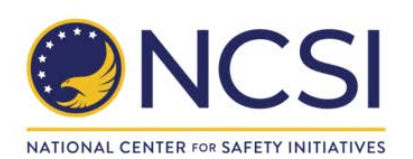

| Welcome                                                                             | Applicant Information                      | Sign       | Thank You |
|-------------------------------------------------------------------------------------|--------------------------------------------|------------|-----------|
| STATE AND CITY                                                                      | NOTICES                                    |            |           |
| I certify that I am an individual see<br>Delaware I am a resident of: Please Select | kno prospective or continued employment to | a work in: |           |
|                                                                                     |                                            |            |           |
|                                                                                     |                                            |            |           |
| Back                                                                                |                                            |            | Next      |

This section can be a little confusing with the wording, because you will be volunteering and not working here, but select for the first question, "Delaware". The second drop-down question is the state you live in.

| Welcome                                                                                                    | Applicant Information                                                                                                    | Sign                                                                                                    |                                                                                                | Thank You                                                                                                    |
|----------------------------------------------------------------------------------------------------|----------------------------------------------------------------------------------------------------|----------------------------------------------------------------------------------------------------|------------------------------------------------------------------------------------------------|----------------------------------------------------------------------------------------------------|
| SIGNATURE (1                                                                                                    | OF 4)                                                                                                    |                                                                                                    |                                                                                                |                                                                                                    |
|                                                                                                    |                                                                                                    |                                                                                                    |                                                                                                |                                                                                                    |
|                                                                                                    | ELECTRONIC SIGN                                                                                                    | ATURE CONSENT                                                                                                    |                                                                                                |                                                                                                    |
| As part of the selection process a<br>are consenting to receive any co<br>you must provide at your own ex<br>device will meet these specificati<br>the website. | at Delaware State Parks, the "Company," you wil<br>mmunications (legally required or otherwise) an<br>pense an Internet connected device that is com<br>ons and requirements and will permit you to acc | I need to consent to a background c<br>d all changes to such communicatic<br>batible with the minimum requiremen-<br>sess and retain the communications                                                                                                    | check electronically.<br>Ins electronically. In<br>Ints outlined below.<br>electronically each | By typing your name, you<br>order to use the website,<br>You also confirm that your<br>time you access and use |
| System Requirements to Acces                                                                                                    | ss Information                                                                                                    |                                                                                                    |                                                                                                |                                                                                                    |
| To receive and view an electronic                                                                                                    | copy of the Communications you must have the                                                                                                    | e following equipment and software:                                                                                                    |                                                                                                |                                                                                                    |
| A personal computer or a<br>requirements.     A current version of Chro<br>HTTPS encrypted commun                                                               | other device which is capable of accessing the<br>me, Firefox, Safari, Internet Explorer, or Micross<br>ications, JavaScript, and cookies, Your access t                                                | Internet. Your access to this page of the second second se | verifies that your sy<br>h supports security<br>r meets these requi                            | stem/device meets these<br>industry best practices for<br>rements.                                             |
| System Requirements to Retai                                                                                                    | n Information                                                                                                    |                                                                                                    |                                                                                                |                                                                                                    |
| To retain a copy, you must eithe<br>printing service or software such                                                                                           | r have a printer connected to your personal cor<br>as Adobe Acrobat®.                                                                                                    | nputer or other device or, alternativ                                                                                                    | ely, the ability to sa                                                                         | ve a copy through use of                                                                                       |
| Withdrawal of Electronic Accept                                                                                                    | ptance of Disclosures and Notices                                                                                                    |                                                                                                    |                                                                                                |                                                                                                    |
| You can also contact us to with<br>change and you no longer posse<br>(NCSI) website and the services                                                            | draw your consent to receive any future comm<br>ss the required system. If you withdraw your co<br>provided through the National Center for Safety                                                      | unications electronically, including<br>isent, we will terminate your use of<br>Initiatives, LLC (NCSI) website.                                                                                                    | if the system requi<br>the National Center                                                     | rements described above<br>for Safety Initiatives, LLC                                                         |
| To ensure that a signature is uni<br>stored along with your electronic<br>Safety Initiatives, LLC (NCSI) red<br>via our secure website.                         | que and to safeguard you against unauthorizec<br>c signature. Please note that if you wish to sut<br>quires that you include your social security numl                                                  | use of your name, your IP address<br>mit your Disclosure and Authorizal<br>per or user identification. All of your                                                                                                    | s 72.94.84.74 has I<br>tion Forms electron<br>information will be                              | been recorded and will be<br>ically, National Center for<br>encrypted and transmitted                          |
| By typing my name below, I co<br>technology to ensure that my sig                                                                                               | nsent to transacting electronically, including re<br>documents are not altered after submission.                                                                                                    | ceiving legally required notices ele<br>I agree to allow to validate my sign                                                                                                    | ctronically. I undersed documents in thi                                                       | stand that uses computer s way.                                                                                |
| Type Full Name                                                                                                    | >                                                                                                    |                                                                                                    |                                                                                                |                                                                                                    |
|                                                                                                    | -                                                                                                    |                                                                                                    |                                                                                                |                                                                                                    |
|                                                                                                    |                                                                                                    |                                                                                                    |                                                                                                |                                                                                                    |
|                                                                                                    |                                                                                                    |                                                                                                    |                                                                                                | Next                                                                                                    |

Next you will have 4 pages where you will be required to "e-sign" by typing out your full name. I am not including every page in this instruction because you get the idea, but the final signature page will require you to e-sign and type in the last 4 of your social security number.

| Welcome                                                                                                    | Applicant Information                                                                                                    | Sign                                                                                                    | Thank You                                                                                                    |
|----------------------------------------------------------------------------------------------------|----------------------------------------------------------------------------------------------------|----------------------------------------------------------------------------------------------------|----------------------------------------------------------------------------------------------------|
| SIGNATURE (4                                                                                                    | OF 4)                                                                                                    |                                                                                                    |                                                                                                    |
|                                                                                                    | ACKNOWLEDGMENT A<br>FOR BACKGROUND                                                                                                    |                                                                                                    |                                                                                                    |
| I acknowledge receipt of the sep<br>CONSUMER REPORT (if applic<br>certify that I have read and unc<br>Delaware State Parks (the "Com<br>hereby authorize, without reserv<br>school or university (public or pr<br>National Center for Safety Initia<br>itself. I agree that a facsimile ("fa<br>I understand that by typing my n<br>electronic signature, dated as of<br>• I am authorizing National<br>• I am consenting to use el<br>• I acknowledge I may re<br>National Center for Safety I | arate documents entitled DISCLOSURE REGARD<br>able), A SUMMARY OF YOUR RIGHTS UNDER TI<br>lerstand those documents. I hereby authorize the<br>ipany") at any time after receipt of this authorizatio<br>ation, any law enforcement agency, administrator,<br>ivate), information service bureau, employer, or ins<br>iives, LLC (NCSI); PO. Box 39008, Cleveland, OI<br>x"), electronic or photographic copy of this Authoriz<br>ame and the last four digits of my Social Security<br>when I click on the "NEXT" button, and that by doin<br>Center for Safety Initiatives, LLC (NCSI) to conduc<br>ectronic means to sign this form and have read and<br>quest a hard copy of this Disclosure and Authori:<br>initiatives, LLC (NCSI) at 866-996-7412 | NG BACKGROUND INVESTIGATION, E<br>IE FAIR CREDIT REPORTING ACT and<br>obtaining of "consumer reports" and/or<br>n and throughout my participation or em<br>state, municipal or federal agency, moto<br>urance company to furnish any and all t<br>4 44139, 866-996-7412; https://www.solu<br>ation shall be as valid as the original.<br>Number or User ID, and clicking on the 'g<br>so:<br>t the background check(s) described abo<br>understand the above disclosure<br>cation form after agreeing to the backgr | DISCLOSURE FOR INVESTIGATIVE<br>I OTHER STATE LAW NOTICES and<br>"investigative consumer reports" by<br>ployment, if applicable. To this end, I<br>or vehicle records agency, institution,<br>background information requested by<br>utions.ncsisafe.com and/or Company<br>"NEXT" button below, constitutes my<br>ve |
| Please note: the last four digits o                                                                                                    | f your SSN or User ID may be required at a later tir<br>[End of ACKNOWLEDGMENT AND AUTHOR                                                                                                    | ne for verification purposes.<br>IZATION FOR BACKGROUND CHECK]                                                                                                    | I                                                                                                    |
| Please check this box t                                                                                                    | o receive from NCSI; a copy of any report fu                                                                                                    | rnished by NCSI to the Company p                                                                                                    | oursuant to your authorization.                                                                                                    |
| Name: Type Full Name                                                                                                    | ID/SSN (last 4): La                                                                                                    | st 4 IP Address: 72.                                                                                                    | 94.84.74                                                                                                    |
|                                                                                                    |                                                                                                    |                                                                                                    |                                                                                                    |
|                                                                                                    |                                                                                                    |                                                                                                    | Next                                                                                                    |

On the final page you can select if you would like a copy of the application to be sent to you (this does NOT include your results, those will be sent at a later time).

Finally, PLEASE LET ALLI KNOW YOU SUBMITTED. This gets sent into the larger state system and there is no way for the state employee to know which site applications are from. You will get a copy of your results, but on our end we only get confirmation of pass/fail, not additional details.

Any questions or issues, email education@auburnheights.org